## 平成 15 年度教育情報共有化促進モデル事業 学習システム研究会 楽しく学ぶ数学部会

日時 平成15年12月13日(土) 午前10時~

場所 岐阜大学総合情報メディアセンター

議題

1 I - n a v i を使った e-learning について

e-learning システムの運用を開始

- 今日までの登録生徒 600名
- 15日より各学校にて活用する
  - 活用場面は、学校、または、家庭

授業、放課後の補充学習、選択

冬休みの家庭学習 等

問題の訂正 これまでに登録された問題の修正は修正したファイルを送付

加藤、益子、横山まで

登録について

・希望する学校はデータシート(gakkoumei.xls)に記入して 加藤、益子、横山まで 使い方を作成して連絡

別紙資料

2 今後の日程と意識調査について

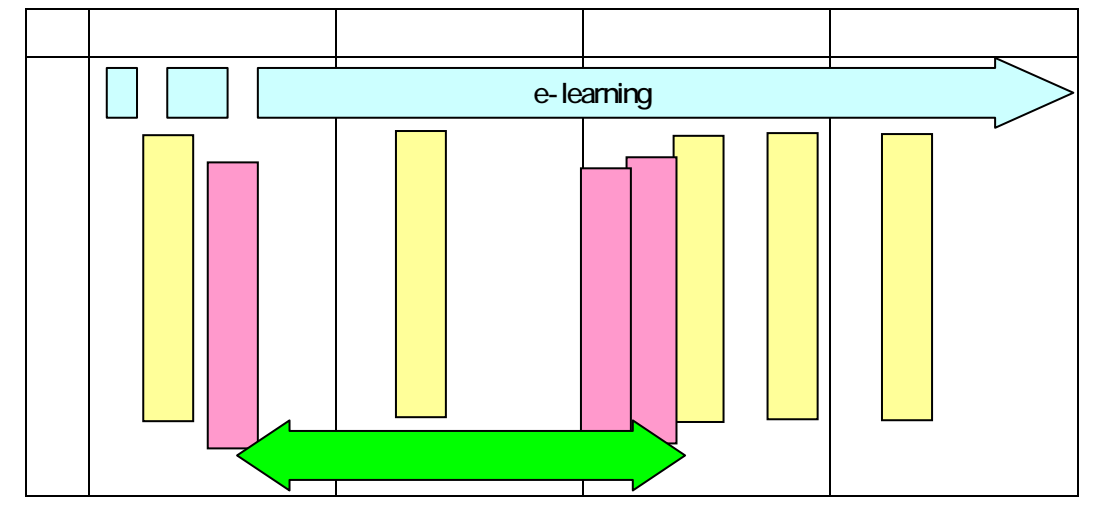

3 その他

実践報告は2月の学習システム研究会にて行う。本プロジェクト用のセッションを準備する 予定。

実践を行った学校は学習システム研究会に向けてA4 2枚まとめる。

実践事例は方向会の資料にもなるので1月中旬には提出する。(提出先 研修管理課 横山)

## 別紙資料

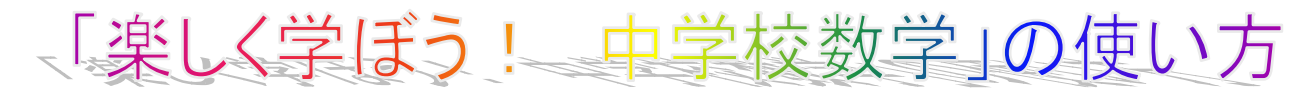

使い方 e-learning システム「楽しく学ぼう!中学校数 学」は http://inavi.crdc.gifu-u.ac.jp/suugaku/ または、 「楽しく学ぶ算数・数学」プロジェクト http://gakuen.gifu-net.ed.jp/ contents/tanosi ku/index1.htm から<u>楽しく学ぼう!中学校数学</u>をクリック。 ユーザ名 user100 パスワード 100

## 楽しく学ぼう! 中学校数学

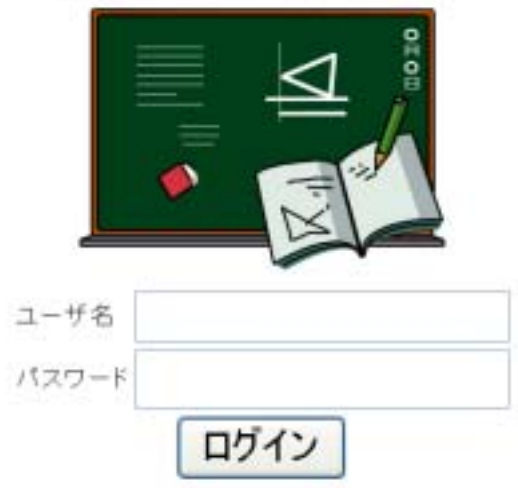

問題を選択する - 練習問題へ of Internet Test 12 44-14 DAME: STREET, MALERIAN ---or loss house hereits it time -3 12 208 208) 18 208 508 4 1. プラスとマイナス 名莉 Summer and 1011 · 你心藏里下午, 一下的一下的小市口。 注: 4月3月-4月18-4月1 91. 0.1121-1201-001 1010 Terretor -101 4 1.11111-0.00 0.00111010-002 66... 15.0 問題の印刷。

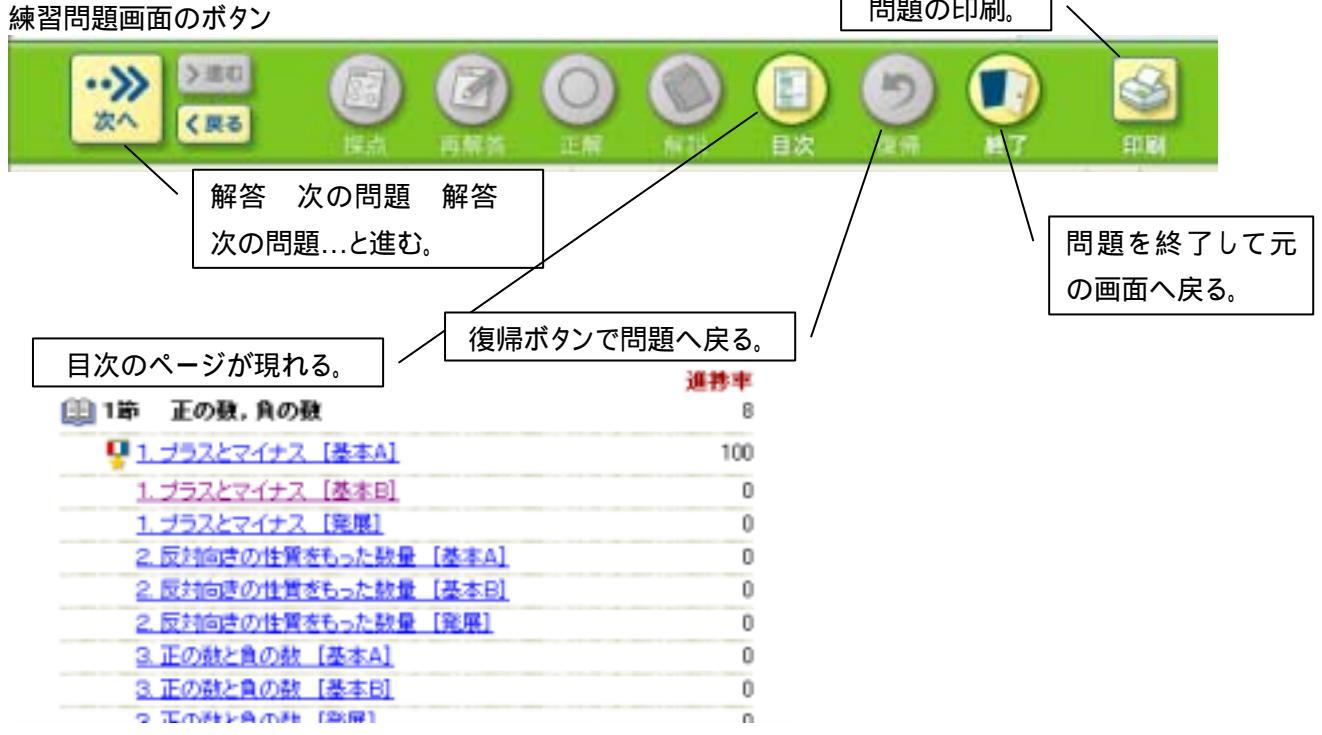

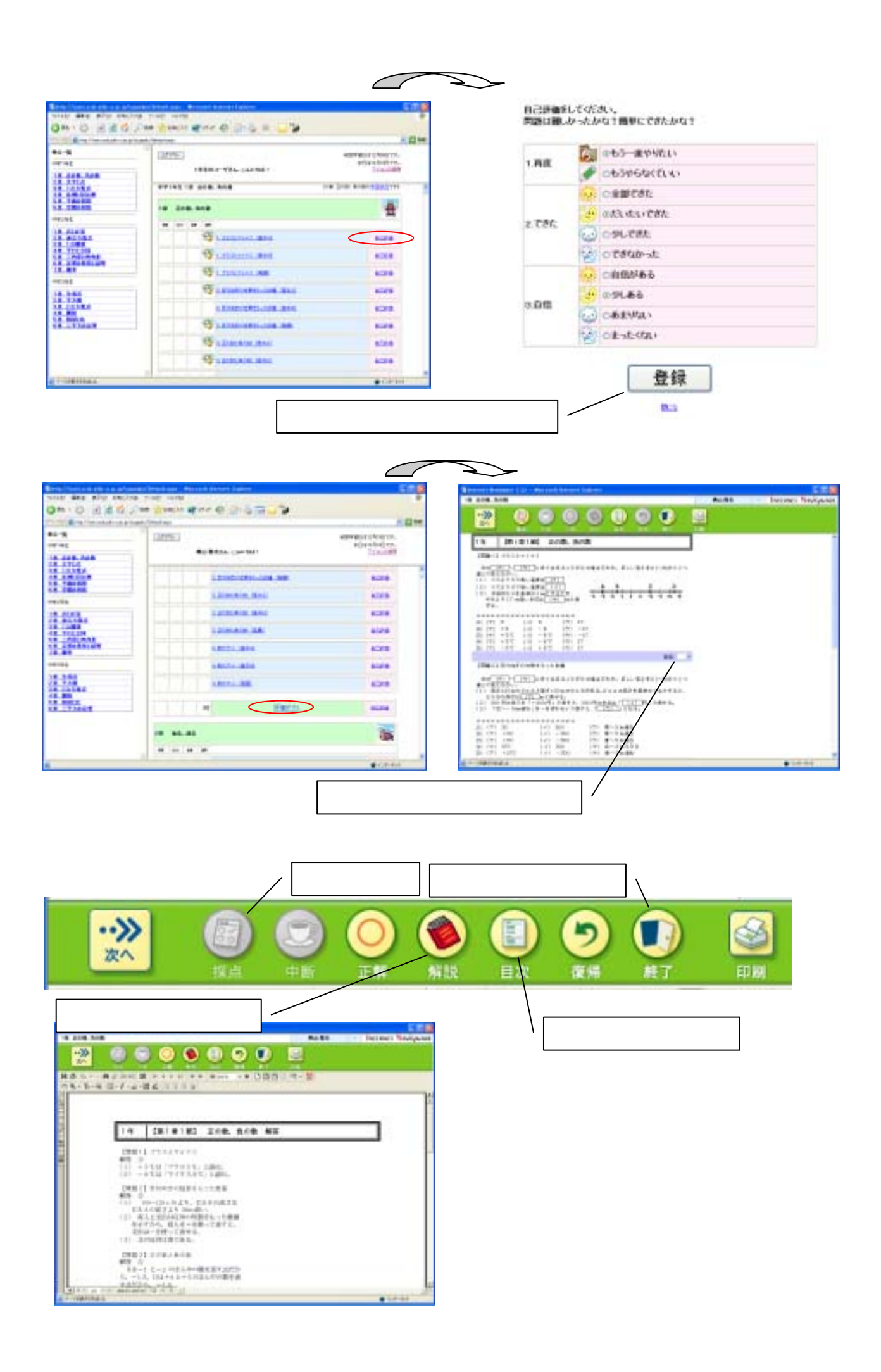

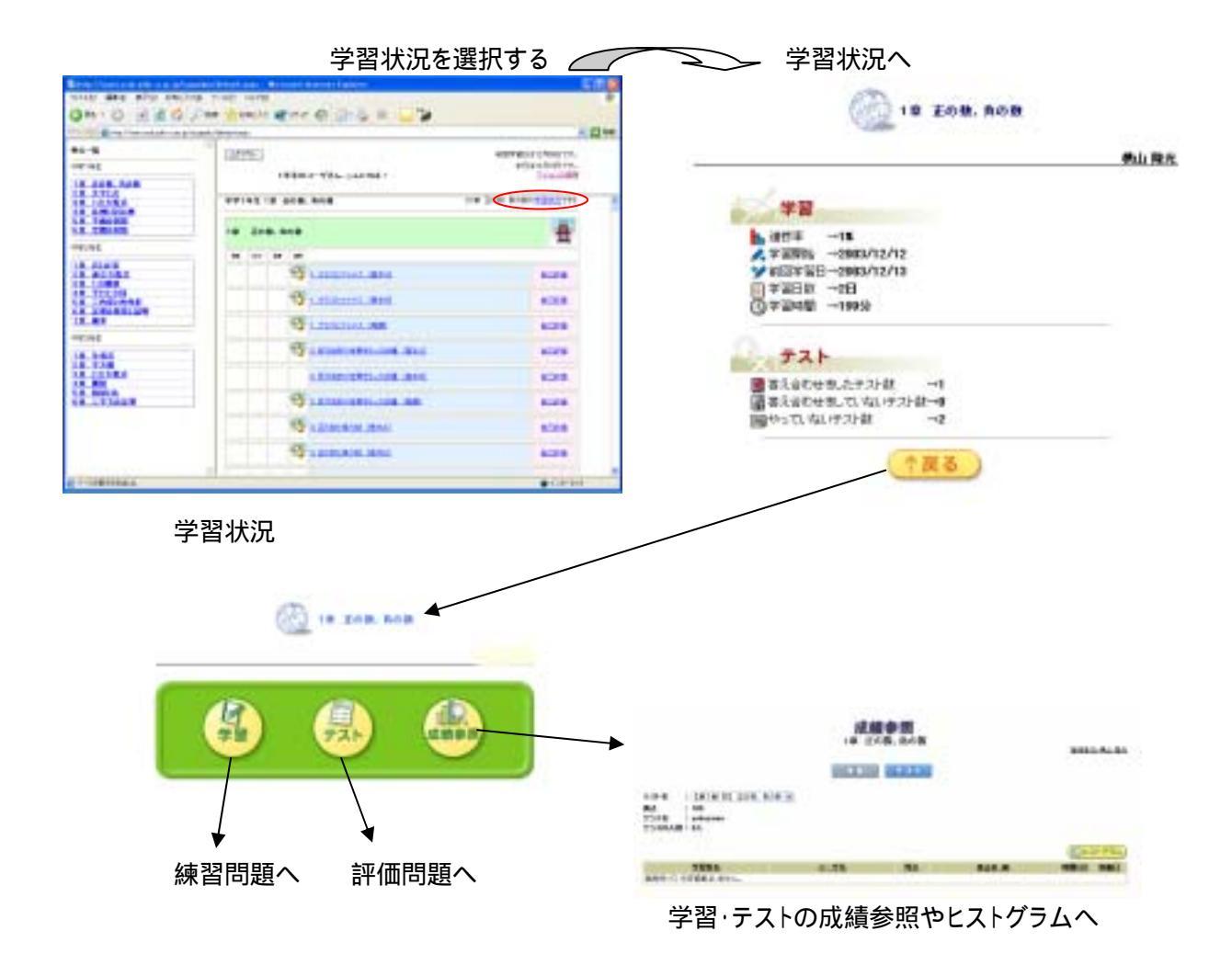